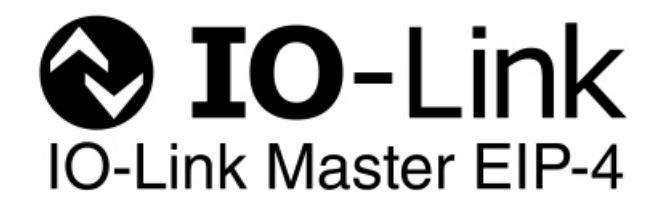

# **Modbus/TCP Reference Manual**

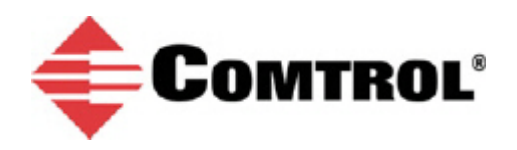

#### **Trademark** Notices

Microsoft and Windows are registered trademarks of Microsoft Corporation.

Other product names mentioned herein may be trademarks and/or registered trademarks of their respective owners.

First Edition, March 12, 2014 Copyright © 2013-2014. Comtrol Corporation. All Rights Reserved.

Comtrol Corporation makes no representations or warranties with regard to the contents of this document or to the suitability of the Comtrol product for any particular purpose. Specifications subject to change without notice. Some software or features may not be available at the time of publication. Contact your reseller for current product information.

# **Table of Contents**

| Chapter 1. Modbus/TCP Interface                                     | 7  |
|---------------------------------------------------------------------|----|
| 1.1. Modbus Function Codes                                          | 8  |
| 1.2. Modbus Address Definitions                                     | 8  |
| 1.3. Multiple Port Process Data (PDI and PDO) Access via Modbus TCP |    |
| Chapter 2. IO-Link Port Configuration                               | 13 |
| 2.1. IO-Link Settings Configuration Page                            |    |
| 2.1.1. Editing IO-Link Settings                                     |    |
| 2.1.2. IO-Link Settings Parameters                                  | 14 |
| 2.2. EtherNet/IP Settings Configuration Page                        | 15 |
| 2.2.1. Editing EtherNet/IP Settings                                 |    |
| 2.2.2. EtherNet/IP Settings Parameters                              |    |
| Chapter 3. Using the Diagnostics Pages                              | 23 |
| 3.1. IO-Link Port Diagnostics                                       | 23 |
| 3.2. EtherNet/IP Diagnostics                                        |    |
| Chapter 4. Troubleshooting and Technical Support                    |    |
| 4.1. Troubleshooting                                                |    |
| 4.2. Contacting Technical Support                                   |    |
| 4.3. Using Log Files                                                | 33 |
| 4.3.1. View a Log File                                              |    |
| 4.3.2. Clear a Log File                                             |    |
| 4.3.3. Export a Log File                                            |    |

# **Chapter 1. Modbus/TCP Interface**

The IO-Link Master provides a slave-mode Modbus/TCP interface that provides:

- Read access to the PDI and PDO data blocks for each IO-Link port
- Write access to the PDO data block for each IO-Link port
- Write access to send SPDU requests to each IO-Link port
- Read access to SPDU responses from each IO-Link port
- Read access to the Port Information Block for each IO-Link port

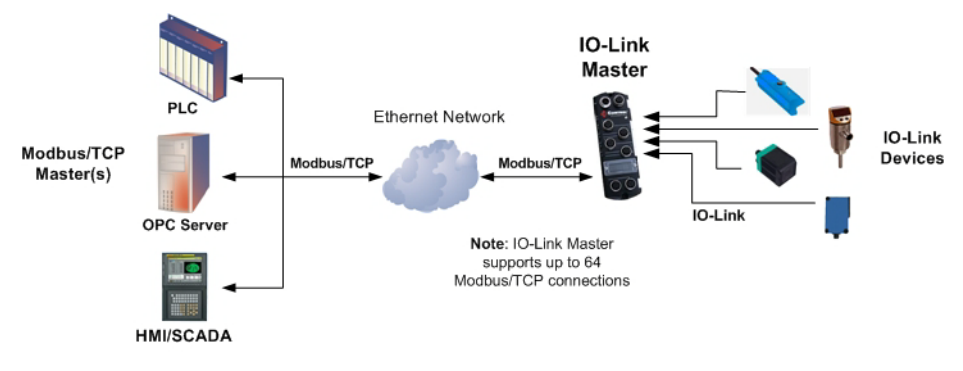

Modbus/TCP to IO-Link

## **1.1. Modbus Function Codes**

| Message Type                | Function Code | Maximum Message Size        |
|-----------------------------|---------------|-----------------------------|
| Read Holding Registers      | 3             | 250 Bytes (125 Words)       |
| Write Single Register       | 6             | 2 bytes (1 Word)            |
| Write Multiple Registers    | 16 (10 hex)   | 246 Bytes (123 Words)       |
| Read/Write Holder Registers | 23 (17 hex)   | Write: 242 bytes (121 Words |
| Read while holder hegisters | 20 (11 nex)   | Read: 246 bytes (123 Words) |

This table shows the supported Modbus function codes.

### **1.2. Modbus Address Definitions**

The address definitions for Modbus/TCP interface are shown in the following table.

|                      | IO-Link Port<br>1 | IO-Link Port<br>2 | IO-Link Port<br>3 | IO-Link Port<br>4 | Access | Length         |
|----------------------|-------------------|-------------------|-------------------|-------------------|--------|----------------|
| Multiple<br>Port PDI | 999 (Base 0)      | 1999 (Base 0)     | 2999 (Base 0)     | 3999 (Base 0)     | Read-  | Configurable   |
| Data<br>Block(s)     | 1000 (Base 1)     | 2000 (Base 1)     | 3000 (Base 1)     | 4000 (Base 1)     | Only   | per port (s)   |
| Port<br>Specific     | 1000 (Base 0)     | 2000 (Base 0)     | 3000 (Base 0)     | 4000 (Base 0)     | Read-  | Configurable   |
| PDI Data<br>Block    | 1001 (Base 1)     | 2001 (Base 1)     | 3001 (Base 1)     | 4001 (Base 1)     | Only   | per port       |
| Multiple<br>Port PDO | 1049 (Base 0)     | 2049 (Base 0)     | 3049 (Base 0)     | 4049 (Base 0)     | Read/  | Configurable   |
| Data<br>Block(s)     | 1050 (Base 1)     | 2050 (Base 1)     | 3050 (Base 1)     | 4050 (Base 1)     | Write  | per port(s)    |
| Port<br>Specific     | 1050 (Base 0)     | 2050 (Base 0)     | 3050 (Base 0)     | 4050 (Base 0)     | Read/  | Configurable   |
| PDO Data<br>Block    | 1051 (Base 1)     | 2051 (Base 1)     | 3051 (Base 1)     | 4051 (Base 1)     | Write  | per port       |
| Receive              | 1100 (Base 0)     | 2100 (Base 0)     | 3100 (Base 0)     | 4100 (Base 0)     | Read-  | 4 to 125 Words |
| SPDU<br>Response     | 1101 (Base 1)     | 2101 (Base 1)     | 3101 (Base 1)     | 4101 (Base 1)     | Only   | + to 125 Wolus |
| Transmit<br>SPDU     | 1300 (Base 0)     | 2300 (Base 0)     | 3300 (Base 0)     | 4300 (Base 0)     | Write- | 4 to 123 Words |
| Request              | 1301 (Base 1)     | 2301 (Base 1)     | 3301 (Base 1)     | 4301 (Base 1)     | Only   |                |
|                      | Port              | Information Block | k (Continuous Blo | ock)              |        | 232 Words      |
| Vendor               | 1500 (Base 0)     | 2500 (Base 0)     | 3500 (Base 0)     | 4500 (Base 0)     | Read-  | 64 Chars       |
| Name                 | 1501 (Base 1)     | 2501 (Base 1)     | 3501 (Base 1)     | 4501 (Base 1)     | Only   | 32 Words       |

|             | IO-Link Port<br>1 | IO-Link Port<br>2 | IO-Link Port<br>3 | IO-Link Port<br>4 | Access | Length   |
|-------------|-------------------|-------------------|-------------------|-------------------|--------|----------|
| Vendor      | 1532 (Base 0)     | 2532 (Base 0)     | 3532 (Base 0)     | 4532 (Base 0)     | Read-  | 64 Chars |
| Text        | 1533 (Base 1)     | 2533 (Base 1)     | 3533 (Base 1)     | 4533 (Base 1)     | Only   | 32 Words |
| Product     | 1564 (Base 0)     | 2564 (Base 0)     | 3564 (Base 0)     | 4564 (Base 0)     | Read-  | 64 Chars |
| Name        | 1565 (Base 1)     | 2565 (Base 1)     | 3565 (Base 1)     | 4565 (Base 1)     | Only   | 32 Words |
| Product Id  | 1596 (Base 0)     | 2596 (Base 0)     | 3596 (Base 0)     | 4596 (Base 0)     | Read-  | 64 Chars |
| 1 Toutet Iu | 1597 (Base 1)     | 2597 (Base 1)     | 3597 (Base 1)     | 4597 (Base 1)     | Only   | 32 Words |
| Product     | 1628 (Base 0)     | 2628 (Base 0)     | 3628 (Base 0)     | 4628 (Base 0)     | Read-  | 64 Chars |
| Text        | 1629 (Base 1)     | 2629 (Base 1)     | 3629 (Base 1)     | 4629 (Base 1)     | Only   | 32 Words |
| Serial      | 1660 (Base 0)     | 2660 (Base 0)     | 3660 (Base 0)     | 4660 (Base 0)     | Read-  | 16 Chars |
| Number      | 1661 (Base 1)     | 2661 (Base 1)     | 3661 (Base 1)     | 4661 (Base 1)     | Only   | 8 Words  |
| Hardware    | 1668 (Base 0)     | 2668 (Base 0)     | 3668 (Base 0)     | 4668 (Base 0)     | Read-  | 64 Chars |
| Revision    | 1669 (Base 1)     | 2669 (Base 1)     | 3669 (Base 1)     | 4669 (Base 1)     | Only   | 32 Words |
| Firmware    | 1700 (Base 0)     | 2700 (Base 0)     | 3700 (Base 0)     | 4700 (Base 0)     | Read-  | 64 Chars |
| Revision    | 1701 (Base 1)     | 2701 (Base 1)     | 3701 (Base 1)     | 4701 (Base 1)     | Only   | 32 Words |
| Device PDI  | 1732 (Base 0)     | 2732 (Base 0)     | 3732 (Base 0)     | 4732 (Base 0)     | Read-  | 1 Word   |
| Length      | 1733 (Base 1)     | 2733 (Base 1)     | 3733 (Base 1)     | 4733 (Base 1)     | Only   | 1 Word   |
| Device      | 1733 (Base 0)     | 2733 (Base 0)     | 3733 (Base 0)     | 4733 (Base 0)     | Read-  | 1 Word   |
| Length      | 1734 (Base 1)     | 2734 (Base 1)     | 3734 (Base 1)     | 4734 (Base 1)     | Only   | 1 word   |

# 1.3. Multiple Port Process Data (PDI and PDO) Access via Modbus TCP

The process data has been grouped together in order to minimize the number of Modbus messages required to interface to the IO-Link master. The PDI and PDO data for multiple ports can be received or transmitted by one message.

|                     | Modbus<br>Holding<br>Begister | Cont<br>Port 1  | troller<br>Access | Con<br>Port 2   | troller<br>Access | Con<br>Port 3   | troller<br>Access | Con<br>Port 4   | troller<br>Access |
|---------------------|-------------------------------|-----------------|-------------------|-----------------|-------------------|-----------------|-------------------|-----------------|-------------------|
|                     | Address<br>(Base 1)           | Read<br>(Input) | Write<br>(Output) | Read<br>(Input) | Write<br>(Output) | Read<br>(Input) | Write<br>(Output) | Read<br>(Input) | Write<br>(Output) |
|                     | 1000                          |                 |                   |                 |                   |                 |                   |                 |                   |
|                     | (Port 1)                      |                 |                   |                 |                   |                 |                   |                 |                   |
| Read                | 2000                          |                 |                   |                 |                   |                 |                   |                 |                   |
| (Input)             | (Port 2)                      |                 |                   |                 |                   |                 |                   |                 |                   |
| Data                | 3000                          |                 |                   |                 |                   |                 |                   |                 |                   |
| Input               | (Port 3)                      |                 |                   |                 |                   |                 |                   |                 |                   |
|                     | 4000                          |                 |                   |                 |                   |                 |                   |                 |                   |
|                     | (Port 4)                      |                 |                   |                 |                   |                 |                   |                 |                   |
|                     |                               |                 |                   |                 |                   |                 |                   |                 |                   |
|                     | 1050                          |                 |                   |                 |                   |                 |                   |                 |                   |
|                     | (Port 1)                      |                 |                   |                 |                   |                 |                   |                 |                   |
| Read                | 2050                          |                 |                   |                 |                   |                 |                   |                 |                   |
| (Input)             | (Port 2)                      |                 |                   |                 |                   |                 |                   |                 |                   |
| Data                | 3050                          |                 |                   |                 |                   |                 |                   |                 |                   |
| Output              | (Port 3)                      |                 |                   |                 |                   |                 |                   |                 |                   |
|                     | 4050                          |                 |                   |                 |                   |                 |                   |                 |                   |
|                     | (Port 4)                      |                 |                   |                 |                   |                 |                   |                 |                   |
|                     |                               | -               |                   | -               |                   |                 |                   | -               |                   |
|                     | 1050                          |                 |                   |                 |                   |                 |                   |                 |                   |
|                     | (Port 1)                      |                 |                   |                 |                   |                 |                   |                 |                   |
| Write               | 2050                          |                 |                   |                 |                   |                 |                   |                 |                   |
| (Output)<br>Process | (Port 2)                      |                 |                   |                 |                   |                 |                   |                 |                   |
| Data                | 3050                          |                 |                   |                 |                   |                 |                   |                 |                   |
| Output              | (Port 3)                      |                 |                   |                 |                   |                 |                   |                 |                   |
|                     | 4050                          |                 |                   |                 |                   |                 |                   |                 |                   |
|                     | (Port 4)                      |                 |                   |                 |                   |                 |                   |                 |                   |

Modbus Read/Write Access where:

- All PDI data can be read with one Modbus Read Holding Registers message.
- All PDO data can be read with one Modbus Read Holding Registers read message.
- All PDO data can be written with one Modbus Write Holding Registers message.
- Controller Read access:
  - The PDI data from one or more ports may be read with one message. (i.e.: If addressing port 1, at address 1000, ports one to four may be read in one message.)
  - The PDO data from one or more ports may be read with one message. (i.e.: If addressing port 1, at address 1050, ports one to four may be read in one message.)
  - Partial PDI and PDO data reads are allowed.
  - The length of the Read message can range from 1 to the total, configured PDI or PDO length for all ports starting at the addressed port.
- Controller Write (Output) access:
  - Only PDO data may be written.
  - The PDO data for one or more ports may be written with one Write Holding Registers message.
  - Partial PDO data writes are not allowed.
  - The length of the Write message must be equal to the total of the configured PDO lengths for all ports to be written. The one exception is that the data length of the last port to be written must be equal to or greater than the device PDO length for that port.

# **Chapter 2. IO-Link Port Configuration**

This section discusses port configuration, which includes these topics:

- <u>2.1. IO-Link Settings Configuration Page</u>
- <u>2.2. EtherNet/IP Settings Configuration Page</u> on Page 15

Note: The IO-Link Master may work out of the box for ControlLogix PLCs.

## 2.1. IO-Link Settings Configuration Page

Use the *IO-Link Settings* page to configure IO-Link port characteristics for the IO-Link Master.

| c Master: page_port × 🛛 💦                                                        | Search Here                                                         | Search                                          |                   |                                                    |           |                                            |       |
|----------------------------------------------------------------------------------|---------------------------------------------------------------------|-------------------------------------------------|-------------------|----------------------------------------------------|-----------|--------------------------------------------|-------|
| <b>DMTROL</b> ' Home Dia                                                         | agnostics Configur                                                  | ration Advanced                                 | Help              | Welco                                              | ome Admin | Logout Cor                                 | ntact |
| IO-LINK SETTINGS ETHERNET/IP SETTINGS MODBUS/TCP SETTINGS NETWORK CLEAR SETTINGS |                                                                     |                                                 |                   |                                                    |           |                                            |       |
| Click for page-level help.                                                       |                                                                     |                                                 |                   |                                                    |           |                                            |       |
|                                                                                  |                                                                     |                                                 |                   |                                                    |           |                                            |       |
|                                                                                  |                                                                     |                                                 |                   |                                                    |           |                                            |       |
| IO-Link Settings                                                                 |                                                                     |                                                 |                   |                                                    |           |                                            |       |
| IO-Link Settings                                                                 | Click the EDIT butte                                                | on to make any setti                            | ngs chang         | jes.                                               |           |                                            |       |
| IO-Link Settings                                                                 | Click the EDIT butto                                                | on to make any setti                            | ngs chang         | jes.                                               |           | DODT 4                                     |       |
| IO-Link Settings<br>IO-LINK SETTINGS                                             | Click the EDIT butt                                                 | on to make any setti<br>EDIT PORT 2             | ngs chang<br>EDIT | jes.<br>Port 3                                     | EDIT      | PORT 4                                     | EDIT  |
| IO-Link Settings<br>IO-LINK SETTINGS<br>Port Name                                | Click the EDIT butte<br>PORT 1<br>IOLink Port 1                     | EDIT PORT 2<br>IOLink Port 2                    | EDIT              | ges.<br>PORT 3<br>IOLink Port 3                    | EDIT      | PORT 4<br>IOLink Port 4                    | EDIT  |
| IO-Link Settings<br>IO-LINK SETTINGS<br>Port Name<br>Port Mode                   | Click the EDIT butto                                                | EDIT PORT 2<br>IOLink Port 2                    | EDIT              | ges.<br>PORT 3<br>IOLink Port 3<br>IOLink          | EDIT      | PORT 4<br>IOLink Port 4<br>IOLink          | EDIT  |
| IO-Link Settings<br>IO-LINK SETTINGS<br>Port Name<br>Port Mode                   | Click the EDIT butto<br>PORT 1<br>IOLink Port 1<br>IOLink           | EDIT PORT 2<br>IOLink Port 2<br>IOLink          | EDIT              | ges.<br>PORT 3<br>IOLink Port 3<br>IOLink          | EDIT      | PORT 4<br>IOLink Port 4<br>IOLink          | EDIT  |
| IO-Link Settings<br>IO-LINK SETTINGS<br>Port Name<br>Port Mode<br>Invert IO      | Click the EDIT butter<br>PORT 1<br>IOLink Port 1<br>IOLink<br>false | EDIT PORT 2<br>IOLink Port 2<br>IOLink<br>false | EDIT              | ges.<br>PORT 3<br>IOLink Port 3<br>IOLink<br>false | EDIT      | PORT 4<br>IOLink Port 4<br>IOLink<br>false | EDIT  |

#### 2.1.1. Editing IO-Link Settings

You can use this procedure to configure IO-Link characteristics for each port. The following table or help system provides information about each option.

- 1. If necessary, open the IO-Link Master web interface with your web browser using the IP address or through PortVision DX.
- 2. Click Configuration in the menu bar, which by default loads the IO-Link Settings page.
- 3. Click the EDIT button for the port that you want to configure.
- 4. Make appropriate selections for the IO-Link device that you will connect to that port. You can use the help system if you require definitions or values for the options or <u>2.1.2. IO-Link Settings Parameters</u> on Page 14.
- 5. Click the SAVE button.
- 6. Repeat for each port that requires configuration changes.

#### 2.1.2. IO-Link Settings Parameters

The *IO-Link Settings* configuration page supports the following options.

|                                       | IO-LINK SETTINGS Page                                                                                                    |
|---------------------------------------|----------------------------------------------------------------------------------------------------|
| Port Name                             | User defined port or device description. <ul> <li>Standard ASCII characters</li> </ul>                                                                                                    |
|                                       | • Max length = 80 characters                                                                                                    |
| Port Mode<br><i>Default</i> : IO-Link | <ul> <li>Selected IO-Link Port Mode. Valid settings are:</li> <li>Reset</li> <li>IO-Link</li> <li>Digital In</li> <li>Digital Out</li> </ul>                                                                                |
| Invert IO<br><i>Default</i> : False   | If enabled and the <i>Port Mode</i> is Digital In or Digital<br>Out, inverts the I/O value.<br>0= False (Disabled - Do not invert IO)<br>1= True (Enabled - Invert IO)<br><i>Note: Does not affect the Auxiliary Input.</i> |
| Minimum Cycle Time<br>Default: 4      | The minimum, or fastest, cycle time that the IO-Link device may operate at. The valid range is 4-65535 ms.                                                                                                    |

# 2.2. EtherNet/IP Settings Configuration Page

| Macter: RtherNet/L. 🗴 🛛 🎼 Se                                                                                                    | arch Here So          | arch                |                      |                     |
|----------------------------------------------------------------------------------------------------|-----------------------|---------------------|----------------------|---------------------|
| MTROL Home Diago                                                                                                    | nostics Configuration | Advanced Help       | Welcome Admin        | Lopout Contact      |
| IO-LINK SETTIN                                                                                                    | SS ETHERNET/IP SETT   | INGS MODBUS/TCP SE  | TTINGS NETWORK       | CLEAR SETTINGS      |
|                                                                                                    |                       |                     |                      |                     |
|                                                                                                    |                       |                     |                      |                     |
| therNet/IP Settings                                                                                                    |                       |                     |                      |                     |
|                                                                                                    |                       |                     |                      |                     |
| ETHERNET/IP SETTINGS                                                                                                    | PORT 1 EDIT           | PORT 2 EDIT         | PORT 3 FUT           | PORT 4 ED           |
| ISDU Data Settings:                                                                                                    |                       |                     |                      |                     |
| ISDU Rosponso Timosut (1 -                                                                                                    | 20.000                | 20 505              | 30 coc               | 20.000              |
| 10000)                                                                                                    | 20 560                | 20 540              | 20 980               | 20 580              |
| Process Data Settings:                                                                                                    |                       |                     |                      |                     |
| PDI Data Block Size (To PLC)                                                                                                    | 36 bytes              | 36 bytes            | 36 bytes             | 36 bytes            |
| PDI Data Block Format (To                                                                                                    | word (16 bit)         | word (16 bit)       | word (15 bit)        | word (16 bit)       |
| PDI Data Byte-Swap Method                                                                                                    | word (16 bit) byte-   | word (16 bit) byte- | word (15 bit) byte-  | word (16 bit) byte- |
| PDO Data Block Size (From                                                                                                    | swap<br>32-bytes      | swap<br>32-bytes    | swap<br>32-bytes     | swap<br>32-bytes    |
| PLC)<br>PDO Data Block Format (From                                                                                                    | word (16 bit)         | word (16 bit)       | word (15 bit)        | word (16 bit)       |
| PLC)<br>PDO Data Byte-Swap Method                                                                                                    | word (16 bit) byte-   | word (16 bit) byte- | word (15 bit) byte-  | word (16 bit) byte- |
| Clear Event Code In PDO                                                                                                    | swap                  | swap                | swap                 | ewap                |
| Block                                                                                                    | 10136                 | Tarac.              | idi 30               | (alos               |
| Clear Event Code After Hold<br>Time                                                                                                    | true                  | true                | true                 | true                |
| Active Event Hold Time (1 -<br>65535)                                                                                                    | 1000 ms               | 1000 ms             | 1000 mc              | 1000 mc             |
| Clear Event Hold Time (1 -<br>05535)                                                                                                    | 500 ms                | 500 ms              | 500 ms               | 500 ms              |
| Transfer Mode Settings:                                                                                                    |                       |                     |                      |                     |
| PDE Receive Mode(s) (To PLC)                                                                                                    | Polling               | Polling             | Polling              | Polling             |
|                                                                                                    | Class1                | Class1              | Class1               | Class1              |
|                                                                                                    |                       |                     |                      |                     |
| PDO Transmit Mode (From<br>PLC)                                                                                                    | Class1                | Class1              | Class1               | Class1              |
| Read/Write Tag/File                                                                                                    |                       |                     |                      |                     |
| PLC IP Address                                                                                                    | 0.0.0.0               | 0.0.0.0             | 0.0.0.0              | 0.0.0.0             |
| (XXXXXXXXXXXX)<br>PLC Controller Slot Number (0                                                                                                    | 0                     | 0                   | 0                    | 0                   |
| - 64)<br>PLC Type                                                                                                    | Control only          | Controll aciv       | Controli ogiv        | Central enix        |
| in the second second seco | Contrologia           | contrologia         | -serie on one of the | Control on Cogin    |
| Settings:                                                                                                    |                       |                     |                      |                     |
| PDI Tag/File Name                                                                                                    |                       |                     |                      |                     |
| Append PDO to PDI Data                                                                                                    | false                 | false               | false                | false               |
| Maximum PLC Update Rate<br>(10 - 65535)                                                                                                    | 40 ms                 | 40 ms               | 40 ms                | 40 ms               |
| Heartbeat Update Enable                                                                                                    | false                 | false               | false                | false               |
| Heartbeat Update Rate (50 -                                                                                                    | 1000 ms               | 1000 ms             | 1000 ms              | 1000 ms             |
| Read PDO from Tag/File                                                                                                    |                       |                     |                      |                     |
| PDO Tag/File Name                                                                                                    |                       |                     |                      |                     |
|                                                                                                    |                       |                     |                      |                     |

Use the EtherNet/IP Settings page to configure EtherNet/IP port options.

#### 2.2.1. Editing EtherNet/IP Settings

You can use this procedure to configure EtherNet/IP characteristics for each port.

- 1. If necessary, open the IO-Link Master web interface with your web browser using the IP address.
- 2. Click **Configuration** in the menu bar.
- 3. Click the ETHERNET/IP SETTINGS submenu.
- 4. Click the **EDIT** button for the port that you want to configure.
- 5. Make appropriate selections for the IO-Link device that you will connect to that port.

You can use the help system if you require definitions or values for the options or <u>2.2.2. EtherNet/IP</u> <u>Settings Parameters</u> on Page 17.

6. Scroll to the top of the page and click the SAVE button.

Make sure that the port now displays the EDIT button.

If it displays the SAVE and CANCEL buttons, that means that one of the parameters contains an incorrect value. If necessary, scroll down the page, make the needed corrections, and click SAVE.

| therNet/IP Settings                   |                         |                             |                             |                             |
|---------------------------------------|-------------------------|-----------------------------|-----------------------------|-----------------------------|
| ETHERNET/IP SETTINGS                  | POR SAVE CANCEL         | PORT 2 EDIT                 | PORT 3 EDIT                 | PORT 4 EDIT                 |
| ISDU Data Settings:                   |                         |                             |                             |                             |
| ISDU Response Timeout (1 -<br>10000)  | 100 Maximum 10000       | 20 sec                      | 20 sec                      | 20 sec                      |
| Process Data Settings                 |                         |                             |                             |                             |
| PDI Data Block Size (To PLC)          | 36 bytes ❤              | 36 bytes                    | 36 bytes                    | 36 bytes                    |
| PDI Data Block Format (To<br>PLC)     | word (16 bit)           | word (16 bit)               | word (16 bit)               | word (16 bit)               |
| PDI Data Byte-Swap Method             | word (16 bit) byte-swap | word (16 bit) byte-<br>swap | word (16 bit) byte-<br>swap | word (16 bit) byte-<br>swap |
| PDO Data Block Size (From<br>PLC)     | 32-bytes 🗸              | 32-bytes                    | 32-bytes                    | 32-bytes                    |
| PDO Data Block Format (From PLC)      | word (16 bit) 💙         | word (16 bit)               | word (16 bit)               | word (16 bit)               |
| PDO Data Byte-Swap Method             | word (16 bit) byte-swap | word (16 bit) byte-<br>swap | word (16 bit) byte-<br>swap | word (16 bit) byte-<br>swap |
| Clear Event Code In PDO<br>Block      | •                       | false                       | false                       | false                       |
| Clear Event Code After Hold<br>Time   | V                       | true                        | true                        | true                        |
| Active Event Hold Time (1 -<br>65535) | 1000 ms 🗸               | 1000 ms                     | 1000 ms                     | 1000 ms                     |
| Clear Event Hold Time (1 -            | 500 ms 🗸                | 500 ms                      | 500 ms                      | 500 ms                      |

7. Repeat for each port that requires configuration changes.

#### 2.2.2. EtherNet/IP Settings Parameters

The *EtherNET/IP Settings* configuration page supports the following options.

| EtherNet/IP Settings Page        |                                                                                                    |  |  |  |
|----------------------------------|----------------------------------------------------------------------------------------------------|--|--|--|
| ISDU Data Settings               |                                                                                                    |  |  |  |
| ISDU Response Timeout            | The time that the IO-Link Master's EtherNet/IP interface waits for a response to an ISDU request.                                                         |  |  |  |
| Default: 20 seconds              | The timeout needs to set long enough to allow all commands within the ISDU request to be processed.                                                       |  |  |  |
|                                  | Valid range: 1-10,000 seconds                                                                                                    |  |  |  |
| Process Data Settings            |                                                                                                    |  |  |  |
|                                  | <ul> <li>The configurable PDI data block length. Supported optional lengths are:</li> <li>4-bytes (header only)</li> </ul>                                |  |  |  |
| PDI Data Block Size (To PLC)     | • 8-bytes (4 bytes data)                                                                                                    |  |  |  |
| Default: 36-bytes                | • 16-bytes (12 bytes data)                                                                                                    |  |  |  |
|                                  | • 24-bytes (20 bytes data)                                                                                                    |  |  |  |
|                                  | • 36-bytes (32 bytes data)                                                                                                    |  |  |  |
|                                  | Data format of PDI data block to be transferred to the PLC(s) in Class 1 and/or Write-to-Tag/File PDI Transfer Modes. Supported formats are:              |  |  |  |
|                                  | • Byte-8 (8-bit or SINT)                                                                                                    |  |  |  |
| PDI Data Block Format (To        | • Word-16 (16-bit or INT)                                                                                                    |  |  |  |
| PLC)                             | • Dword-32 (32-bit or DINT)                                                                                                    |  |  |  |
| Default: Word-16                 | Note: The Data Block Format is independent of the PDI Data Byte-Swap Method.                                                                              |  |  |  |
|                                  | This setting is not used for the SLC, PLC-5 and MicroLogix PLCs which are always Word-16.                                                                 |  |  |  |
|                                  | If enabled, the IO-Link Master swaps the data bytes in word (2 byte) format or dword (4 byte) format.                                                     |  |  |  |
|                                  | Supported values are:                                                                                                    |  |  |  |
| PDI Data Byte-Swap Method        | • No byte-swap – data passed through as received                                                                                                    |  |  |  |
| Default: Work (16-bit) byte swap | • Word (16-bit) byte-swap – data is byte-swapped in word format                                                                                           |  |  |  |
| Departer Work (10-bit) byte Swap | • Dword (32-bit) byte-swap – data is byte-swapped in dword format                                                                                         |  |  |  |
|                                  | Note: The byte swapping must be set correctly in order to convert from IO-<br>Link (big-endian byte order), to EtherNet/IP (little-endian byte<br>order). |  |  |  |

| E                                                      | CtherNet/IP Settings Page (Continued)                                                                                                    |
|--------------------------------------------------------|----------------------------------------------------------------------------------------------------|
| PDO Data Block Size (From<br>PLC)<br>Default: 32-bytes | <ul> <li>The configurable PDO data block length. Supported optional lengths are:</li> <li>Event code not included: <ul> <li>4-bytes = all data</li> <li>8-bytes = all data</li> <li>24-bytes = all data</li> <li>32-bytes = all data</li> <li>34-bytes = 32 bytes data, 2 pad bytes</li> <li>36-bytes = 32 bytes data, 4 pad bytes</li> </ul> </li> <li>Event code included - PDO Data Format = Byte8: <ul> <li>4-bytes = 2 byte event code, 2 data bytes</li> <li>8-bytes = 2 byte event code, 2 data bytes</li> <li>8-bytes = 2 byte event code, 4 data bytes</li> <li>24-bytes = 2 byte event code, 22 data bytes</li> <li>24-bytes = 2 byte event code, 30 data bytes</li> <li>32-bytes = 2 byte event code, 32 data bytes</li> <li>32-bytes = 2 byte event code, 32 data bytes</li> <li>34-bytes = 2 byte event code, 32 data bytes</li> <li>36-bytes = 2 byte event code, 32 data bytes</li> <li>36-bytes = 2 byte event code, 32 data bytes, 2 byte pad</li> </ul> </li> <li>Event code included - PDO Data Format = word (16-bit): <ul> <li>4-bytes = event code word, 3 data words</li> <li>8-bytes = event code word, 11 data words</li> <li>32-bytes = event code word, 15 data words</li> <li>34-bytes = event code word, 16 data words</li> <li>36-bytes = event code word, 3 data dword</li> <li>8-bytes = event code dword</li> <li>8-bytes = event code dword</li> <li>8-bytes = event code dword</li> <li>8-bytes = event code dword, 3 data dwords</li> <li>32-bytes = event code dword, 3 data dwords</li> <li>24-bytes = event code dword, 3 data dwords</li> <li>24-bytes = dword event code, 5 data dwords</li> <li>24-bytes = dword event code, 5 data dwords</li> <li>32-bytes = dword event code, 7 data dwords</li> <li>32-bytes = dword event code, 7 data dwords</li> <li>34-bytes = dword event code, 7 data dwords</li> <li>34-bytes = dword event code, 7 data dwords</li> <li>34-bytes = dword event code, 7 data dwords</li> <li>34-bytes = dword event code, 7 data dwords</li> <li>34-bytes = dword event code, 7 data dwords</li> </ul> </li> </ul> |
|                                                        | <ul> <li>Data format of PDO data block received from the PLC(s) in Class 1 or<br/>Read from TagOrFile PDO Transfer Modes. Formats include:</li> <li>Byte-8 (8-bit)</li> </ul>                                                                                                    |
| PDO Data Block Format (From PLC)                       | <ul> <li>Word-16 (16-bit)</li> <li>Dword-32 (32-bit)</li> </ul>                                                                                                    |
| Default: Word-16                                       | Note: The Data Block Format is independent of the PDO Data Byte-Swap<br>Method.                                                                                                    |
|                                                        | This setting is not used for the SLC, PLC-5 and MicroLogix PLCs which are always Word-16.                                                                                                    |

I

| I                                | therNet/IP Settings Page (Continued)                                                                                                    |
|----------------------------------|----------------------------------------------------------------------------------------------------|
|                                  | If enabled, the IO-Link Master swaps the data bytes in word (2 byte) format or dword (4 byte) format. Supported values are:                              |
|                                  | • No byte-swap – data passed through as received                                                                                                    |
| PDO Data Byte-Swap Method        | • Word (16-bit) byte-swap – data is byte-swapped in word format                                                                                          |
| Default: Word (16-bit) byte-swap | • Dword (32-bit) byte-swap – data is byte-swapped in dword format                                                                                        |
|                                  | Note: The byte swapping must be set correctly in order to convert from<br>EtherNet/IP (little-endian byte order), to IO-Link (big-endian byte<br>order). |
| Clear Event Code in PDO Block    | If enabled, the IO-Link Master expects the first 2 bytes, word, or dword of the PDO block to be used for event code handling. Supported values are:      |
| Default: False                   | • True = expect event code                                                                                                    |
|                                  | • False = no event code, expect only PDO data                                                                                                    |
| Clear Event Code After Hold      | If enabled, the IO-Link Master clears any event code reported in the PDI data block after the <b>Event Active Hold Time</b> . Supported values are:      |
|                                  | • True = clear event code after hold time                                                                                                    |
| Dejuutt: True                    | • False = do not clear event code after hold time                                                                                                    |
|                                  | If <b>Clear Event Code After Hold</b> time is enabled, the time period an event code is reported in the PDI block before it is cleared.                  |
|                                  | • Valid range: 1-65535                                                                                                    |
|                                  | • Valid Units:                                                                                                    |
| Event Active Hold Time           | - ms (milliseconds)                                                                                                    |
| Default: 1000 ms                 | - sec (seconds)                                                                                                    |
|                                  | - min (minutes)                                                                                                    |
|                                  | - hours                                                                                                    |
|                                  | - days                                                                                                    |
|                                  | Once an event code has been cleared, the time an event code stays cleared<br>in the PDI block before another event code can be reported.                 |
|                                  | • Valid range: 1-65535                                                                                                    |
|                                  | • Valid Units:                                                                                                    |
| Clear Event Hold Time            | - ms (milliseconds)                                                                                                    |
| Default: 500 ms                  | - sec (seconds)                                                                                                    |
|                                  | - min (minutes)                                                                                                    |
|                                  | - hours                                                                                                    |
|                                  | - days                                                                                                    |

| EtherNet/IP Settings Page (Continued)                   |                                                                                                    |  |  |
|---------------------------------------------------------|----------------------------------------------------------------------------------------------------|--|--|
| Transfer Mode Settings                                  |                                                                                                    |  |  |
| PDI Receive Mode(s)<br><i>Default</i> : Polling, Class1 | Determines which PDI Receive (To PLC) Modes are enabled. Supported<br>modes are:<br>Polling<br>Class1<br>Write-to-TagOrFile                                                                                                    |  |  |
| PDO Transmit Mode<br><i>Default</i> : Class 1           | Supported modes are:<br>• Off<br>• PLC-Writes<br>• Class1<br>• Read-from-TagOrFile                                                                                                    |  |  |
| Read/Write Tag/File Settings                            |                                                                                                    |  |  |
| PLC IP Address<br><i>Default</i> : 0.0.0.0              | The PLC IP Address is required if either Write-to-TagOrFile or Read-from-<br>TagOrFile mode are enabled.<br>Format: xxx.xxx.xxx                                                                                                    |  |  |
| PLC Controller Slot Number<br>Default: 0                | The PLC Controller Slot Number is required if either Write-to-TagOrFile<br>or Read-from-TagOrFile mode are enabled.<br>Valid range: 0-64                                                                                                    |  |  |
| PLC Type<br><i>Default</i> : ControlLogix               | Indicates the type of PLC that the tag(s) or file(s) are written to and/or<br>read from. Supported PLC Types are:<br>• ControlLogix<br>• SLC<br>• PLC-5<br>• MicroLogix                                                                                                    |  |  |
| Write PDI to Tag/File Settings                          |                                                                                                    |  |  |
| PDI Tag/File Name<br>Default: blank                     | <ul> <li>The tag or file name to place the PDI data block.</li> <li>ControlLogix family: <ul> <li>Tags must be same type as PDI Data Format (SINT, INT or DINT).</li> <li>Tags must be an array.</li> <li>Tags must be at least as long as the PDI Data Block Length.</li> </ul> </li> <li>SLC/PLC-5/MicroLogix: <ul> <li>Files must be of INTEGER (16-bit) type.</li> <li>Files must be named with standard file name conventions (i.e: N10:0, N21:30, etc)</li> <li>The file must be at least as long as the PDI Data Block Length.</li> </ul> </li> </ul> |  |  |
| Append PDO to PDI Data<br><i>Default</i> : False        | If selected, the IO-Link Master appends any PDO data to the end of th<br>PDI data.<br>• False = Do not append PDO data<br>• True = Append PDO data                                                                                                    |  |  |

| EtherNet/IP Settings Page (Continued) |                                                                                                    |  |  |
|---------------------------------------|----------------------------------------------------------------------------------------------------|--|--|
| Maximum PLC Update Rate               | The maximum rate at which the IO-Link Master updates the PDI tag or file.                                                              |  |  |
|                                       | This parameter is used to ensure that the PLC receives all state changes.                                                              |  |  |
| Defuuit. 40ms                         | Setting the update rate to 10 ms effectively disables this feature. The valid range is 10 to 65535 ms.                                 |  |  |
| Heartbeat Update Enable               | If selected, the IO-Link Master updates the PDI data block at the <b>Heartbeat Update Rate</b> .                                       |  |  |
| Default: False                        | • False = Heartbeat update disabled                                                                                                    |  |  |
|                                       | • True = Heartbeat update enabled                                                                                                    |  |  |
| Heartbeat Update Rate                 | If Heartbeat Update Enable is selected, the rate at which the IO-Link Master updates the PDI data block in the Write-to-Tag/File mode. |  |  |
| Default: 1000ms                       | The valid range is 50 to 65535 ms.                                                                                                    |  |  |
| Read PDO from Tag/File Settings       |                                                                                                    |  |  |
|                                       | The tag or file name that the IO-Link Master reads the PDO data block from.                                                            |  |  |
|                                       | • ControlLogix family:                                                                                                    |  |  |
|                                       | - Tags must be same type as <b>PDO Data Format</b> (SINT, INT or DINT).                                                                |  |  |
| PDO Tag/File Name                     | - Tags must be an array.                                                                                                    |  |  |
| Default: blank                        | - Tags must be at least as long as the PDO Data Block Length.                                                                          |  |  |
|                                       | • SLC/PLC-5/MicroLogix:                                                                                                    |  |  |
|                                       | - Files must be of INTEGER (16-bit) type.                                                                                              |  |  |
|                                       | - Files must be named with standard file name conventions (i.e: N10:0, N21:30, etc)                                                    |  |  |
|                                       | The file must be at least as long as the PDO Data Block Length.                                                                        |  |  |
| PLC Poll Rate                         | The frequency which the IO-Link Master reads the PDO data block in the Read-from-Tag/File mode.                                        |  |  |
| Default: 1000ms                       | Valid range: 50-65535 ms                                                                                                    |  |  |

| Master: Modbus/T × Sea                 | arch Here Se        | arch              |                 |                |
|----------------------------------------|---------------------|-------------------|-----------------|----------------|
|                                        | configuration       | Advanced Hel      | D Wolcomo Admin | Logout Contact |
|                                        | connguration        | Auvanceu Hei      | p welcome Admin |                |
| IO-LINK SETTING                        | GS ETHERNET/IP SETT | INGS MODBUS/TCP S | ETTINGS NETWORK | CLEAR SETTINGS |
|                                        |                     |                   |                 |                |
| Iodbus/TCP Settings                    |                     |                   |                 |                |
| ······································ |                     |                   |                 |                |
| MODBUS/TCP SETTINGS                    | PORT 1 EDIT         | PORT 2 EDIT       | PORT 3 EDIT     | PORT 4 EDIT    |
| ISDU Data Settings:                    |                     |                   |                 |                |
| ISDU Response Timeout (1 -<br>10000)   | 20 sec              | 20 sec            | 20 sec          | 20 sec         |
| Process Data Settings:                 |                     |                   |                 |                |
| PDI Data Block Size (To PLC)           | 36 bytes            | 36 bytes          | 36 bytes        | 36 bytes       |
| PDI Byte-Swap Method                   | no byte-swap        | no byte-swap      | no byte-swap    | no byte-swap   |
| PDO Data Block Size (From<br>PLC)      | 32-bytes            | 32-bytes          | 32-bytes        | 32-bytes       |
| PDO Byte-Swap Method                   | no byte-swap        | no byte-swap      | no byte-swap    | no byte-swap   |
| Append PDO to PDI Data                 | false               | false             | false           | false          |
| Clear Event Code In PDO<br>Block       | false               | false             | false           | false          |
| Clear Event Code After Hold<br>Time    | true                | true              | true            | true           |
| Active Event Hold Time (1 -<br>65535)  | 1000 ms             | 1000 ms           | 1000 ms         | 1000 ms        |
| Clear Event Hold Time (1 -<br>65535)   | 500 ms              | 500 ms            | 500 ms          | 500 ms         |
| Transfer Mode Settings:                |                     |                   |                 |                |
| Slave Mode Device ID (1 -<br>247)      | 1                   | 1                 | 1               | 1              |
| PDI Receive Mode(s) (To PLC)           | Slave               | Slave             | Slave           | Slave          |
|                                        | Sidve               | Sidve             | Slave           | Sidve          |

# **Chapter 3. Using the Diagnostics Pages**

This section provides information about the following **Diagnostics** web pages.

- <u>3.1. IO-Link Port Diagnostics</u>
- <u>3.2. EtherNet/IP Diagnostics</u> on Page 26

## **3.1. IO-Link Port Diagnostics**

The *IO-Link Diagnostics* page may be useful when trying to troubleshoot port issues related to IO-Link configuration.

| TROL' Home Diagnostics           | Configuration Advanced          | Help                   |                        | Welcome Admin Logout Contact        |
|----------------------------------|---------------------------------|------------------------|------------------------|-------------------------------------|
|                                  |                                 |                        |                        | - 226                               |
| IO-LINK DIAGNOSTICS              | Emernely Parallostics Mobil     | Jospier Diranostics    |                        |                                     |
|                                  |                                 |                        |                        |                                     |
| O-Link Diagnostics               |                                 |                        | [                      | PAUSE LIVE UPDATES RESET STATISTICS |
|                                  | 9                               | 70-                    |                        |                                     |
| IO-LINK DIAGNOSTICS              | PORT 1                          | PORT 2                 | PORT 3                 | PORT 4                              |
| Port Mode                        | IOLink                          | IOLink                 | IOLink                 | IOLink                              |
| Port Status                      | Operational,PDI Valid           | Operational,PDI Valid  | Operational,PDI Valid  | Operational                         |
| Device Vendor Name               | Siemens AG                      | SICK AG                | SICK AG                | ifm electronic gmbh                 |
| Device Product Name              | SIMATIC RF220R IO-Link          | LUT9U-P130L            | WTB27C-3P2444          | PI2794                              |
| Device Serial Number             |                                 | 09350547               | 09510012               | W0115081211                         |
| Device Hardware Version          |                                 | 0001                   | 1.30                   | AB                                  |
| Device Firmware Version          | V 1.1.0                         | 1.03                   | 1.47                   | 217                                 |
| Device IO-Link Version           | 1.0                             | 1.0                    | 1.0                    | 1.0                                 |
| Auxiliary Input Bit Status       | Off                             | Off                    | Off                    | On                                  |
| Device PDI Data Length           | 8                               | 2                      | 1                      | 2                                   |
| PDI Data ¥alid                   | Yes                             | Yes                    | Yes                    | No                                  |
| Last Rx PDI Data (MS Byte First) | 00h,00h,00h,00h,00h,00h,00h,00h | 0ah,80h                | 01h                    | 00h,00h                             |
| Device PDO Data Length           | 8                               | 0                      | 0                      | 0                                   |
| Lost PDO Controller(s) Errors    | 0                               |                        |                        |                                     |
| PDO Data Valid                   | Yes                             |                        |                        |                                     |
| Last Tx PDO Data (MS Byte First) | 00h,02h,00h,00h,00h,00h,00h,00h |                        |                        |                                     |
| Time Since Initialization        | 004d 21h:16m:45s.733ms          | 004d 21h:27m:28s.106ms | 004d 21h:27m:28s.108ms | 004d 21h:27m:28s.112ms              |
| Lost Communication Count         | 1                               | 0                      | 0                      | 0                                   |
| Initialization Attempts          | 2                               | 1                      | 1                      | 1                                   |
| Initialization Errors            | 0                               | 0                      | 0                      | 0                                   |
| Process Data Errors              | 1                               | 3                      | 1                      | 6                                   |
| Process Data Retries             | 3                               | 1                      | 1                      | 1                                   |
| Internal Communication Errors    | 0                               | 0                      | 0                      | 0                                   |
| Device Communication Errors      | 0                               | 0                      | 0                      | 0                                   |
| ANALYSING STREET STREET ST       | 3512759                         | 5311707                | 5939333                | 3452437                             |
| ISDU Read Cmd Attempts           |                                 |                        |                        |                                     |

*Note:* This image does not illustrate the complete Diagnostics page.

|                                     | IO-Link Diagnostics                                                                                                    |
|-------------------------------------|----------------------------------------------------------------------------------------------------|
|                                     | Displays the active device mode.                                                                                            |
|                                     | <ul> <li>Reset = The port is configured to disable all functionality.</li> </ul>                                            |
| Port Mode                           | <ul> <li>IO-Link = The port is configured to IO-Link mode.</li> </ul>                                                       |
|                                     | <ul> <li>Digital In = The port is configured to operate as a digital input.</li> </ul>                                      |
|                                     | • Digital Out = The port is configured to operate as a digital output.                                                      |
|                                     | Displays the port status:                                                                                                   |
|                                     | • Inactive = The port is in active state. Typically, this indicates that the device is either not attached or not detected. |
|                                     | • Initializing = The port is in the process of initializing.                                                                |
| Port Status                         | • Operational = The port is operational and, if in IO-Link mode, communications to the IO-Link device has been established. |
|                                     | • PDI Valid = The PDI data is now valid.                                                                                    |
|                                     | • Fault = The port has detected a fault and is unable to re-establish communications.                                       |
| Device Vendor Name                  | Displays the Device Vendor Name as stored in ISDU Index 16.                                                                 |
| Device Product Name                 | The Device Product Name as stored in ISDU Index 18.                                                                         |
| Device Serial Number                | The Device Serial Number as stored in ISDU Index 21.                                                                        |
| Device Hardware                     | The Device Hardware Version as stored in ISDU Index 22.                                                                     |
| Device Firmware                     | The Device Firmware Version as stored in ISDU Index 23.                                                                     |
| Device IO-Link Version              | The supported Device IO-Link Version as stored in ISDU Index 0.                                                             |
| Auxiliary Bit Status                | The current status of the auxiliary bit as received on Pin 2 of the IO-Link port.                                           |
| Last Rx PDI Data (MS<br>Byte First) | The last Rx PDI data as received from the IO-Link device.                                                                   |
| Device PDO Data Length              | The supported Device PDO Data Length, in bytes, as stored in ISDU Index 0.                                                  |
| Lost PDO Controller(s)<br>Errors    | The number of times that the PDO controller(s) were present and then lost connection.                                       |
| PDO Data Valid                      | Status of PDO data being received from controller(s).                                                                       |
| Device PDI Data Length              | The supported Device PDI Data Length, in bytes, as stored in ISDU Index 0.                                                  |
| PDI Data Valid                      | Current status of PDI data as received from the IO-Link device.                                                             |
| Last Tx PDO Data                    | The last Tx PDO data.                                                                                                    |
| Time Since Initialization           | The time since the last port initialization.                                                                                |
| Lost Communication<br>Count         | The number of times that communication has been lost to the IO-Link device.                                                 |
| Initialization Attempts             | The number of times the IO-Link port was initialized.                                                                       |
| Initialization Errors               | The number of port initialization errors that occurred.                                                                     |
| Process Data Errors                 | The number of process data errors the port received.                                                                        |
| Process Data Retries                | The number of process data retries the port performed.                                                                      |
| Internal Communication<br>Errors    | The number of IO-Link Master internal communication errors that occurred on this port.                                      |
| Device Communication<br>Errors      | The number of device specific communication errors that occurred.                                                           |

The following table provides information about the IO-Link Diagnostics page.

| IO-Link Diagnostics (Continued)     |                                                                               |  |
|-------------------------------------|-------------------------------------------------------------------------------|--|
| ISDU Read Cmd Attempts              | The number of read ISDU command attempts.                                     |  |
| ISDU Read Cmd Errors                | The number of read ISDU command errors.                                       |  |
| Minimum ISDU Read<br>Cmd Resp Time  | The minimum, or shortest, read ISDU command response time.                    |  |
| Maximum ISDU Read<br>Cmd Resp Time  | The maximum, or longest, read ISDU command response time.                     |  |
| Average ISDU Read Cmd<br>Resp Time  | The average ISDU read command response time.                                  |  |
| Average ISDU Read Cmd<br>Byte Time  | The average per-byte read ISDU command response time.                         |  |
| ISDU Write Cmd<br>Attempts          | The number of write ISDU command attempts.                                    |  |
| ISDU Write Cmd Errors               | The number of write ISDU command errors.                                      |  |
| Minimum ISDU Write<br>Cmd Resp Time | The minimum, or shortest, write ISDU command response time.                   |  |
| Maximum ISDU Write<br>Cmd Resp Time | The maximum, or longest, write ISDU command response time.                    |  |
| Average ISDU Write Cmd<br>Resp Time | The average ISDU write command response time.                                 |  |
| Average ISDU Write Cmd<br>Byte Time | The average per-byte ISDU write command response time.                        |  |
| Total Events                        | The total number of events that were received on this port.                   |  |
| First Events                        | Up to the first, or oldest, three events that were received on this port.     |  |
| Last Events                         | Up to the last, or most recent, three events that were received on this port. |  |

## **3.2. EtherNet/IP Diagnostics**

The *EtherNet/IP Diagnostics* page may be useful when trying to troubleshoot EtherNet/IP communications and port issues related to EtherNet/IP configuration.

| <b>P</b> 10-                   | Link Master: page_ports × 10-Link Master: page_etherr × 10 Co | mtrol Corporation - Device × | Comtrol Corpo  | ration - Device × |                      |           |
|--------------------------------|---------------------------------------------------------------|------------------------------|----------------|-------------------|----------------------|-----------|
| ¢ -)                           | C 10.0.0,98/index.php/EtherNet/IP/Diag                        |                              | 1.44           |                   |                      | ಡಿಭೆ ≡    |
| -                              |                                                               |                              | 1              |                   |                      | · · · · · |
| <b>•</b>                       | OMTROL Home Diagnostics Configuration                         | Advanced Help                |                | Welcome           | Admin Logout Contact |           |
|                                | IO-LINK DIAGNOSTICS ETHERNET/IP DIAGN                         | NOSTICS MODBUS/TO            | CP DIAGNOSTICS |                   |                      |           |
| ø                              |                                                               |                              |                |                   |                      |           |
|                                | EtherNet/IP Diagnostics                                       |                              | ī              | STUSSING USE 1    |                      |           |
|                                | Etherwey IP Diagnostics                                       |                              | l              | PAUSE LIVE UPDA   | TES RESET STATISTICS |           |
|                                | ETUEDNET AD INTERFACE DIACMOSTICS                             |                              |                | UALUEO            |                      |           |
|                                | Anting Section South                                          |                              |                | VALUES            |                      | -         |
|                                | Active Session Counc                                          |                              |                | 2                 |                      |           |
|                                | Total Connections Established                                 |                              |                | 2                 |                      |           |
|                                | Connection Timeouts                                           |                              |                | 0                 |                      |           |
|                                | Connections Closed                                            |                              |                | 0                 |                      |           |
|                                | Class 3 Messages/Responses Received                           |                              |                | 4549906           |                      |           |
|                                | Broadcast Messages Received                                   |                              |                | 0                 |                      |           |
|                                | Class 3 Messages/Responses Transmitted                        |                              |                | 4551321           |                      |           |
|                                | Class1 Output Updates (From PLC)                              |                              |                | 22957549          |                      |           |
|                                | Class 1 Output Data Changes (From PLC)                        |                              |                | 0                 |                      |           |
|                                | Class1 Input Updates (To PLC)                                 |                              |                | 20206368          |                      |           |
|                                | Client Object Requests                                        |                              |                | 4540460           |                      |           |
|                                | Good Responses from PLC                                       |                              |                | 8032              |                      |           |
|                                | Bad Responses from PLC                                        |                              |                | 0                 | 0                    |           |
|                                | No Responses From PLC                                         | 0                            | 0              |                   |                      |           |
|                                | Invalid Network Paths                                         | 0                            | 0              |                   |                      |           |
|                                | Pending Request Limit Reached                                 | 0                            | 0              |                   |                      |           |
|                                | Unexpected Events                                             | 0                            |                |                   |                      |           |
|                                | Unsupported CIP Class Errors                                  | 0                            |                |                   |                      |           |
|                                | Unsupported CIP Instance Errors                               | 0                            |                |                   |                      |           |
| Unsupported CIP Service Errors |                                                               |                              |                |                   |                      |           |
|                                | Unsupported CIP Attribute Errors                              |                              |                |                   |                      |           |
|                                | Unsupported File Errors 0                                     |                              |                |                   |                      |           |
|                                | System Resource Errors                                        | 0                            |                |                   |                      |           |
|                                | First Error String No Error Detected                          |                              |                |                   |                      |           |
|                                | Last Error String                                             |                              |                |                   |                      |           |
|                                | ETHERNET/IP PORT SPECIFIC DIAGNOSTICS                         | PORT 1                       | PORT 2         | PORT 3            | PORT 4               |           |
|                                | Configuration Errors                                          | 0                            | 0              | 0                 | 0                    |           |
|                                | Invalid Data Errors                                           | 0                            | 0              | 0                 | 0                    |           |
|                                | Active PDO Controller(s)                                      |                              |                |                   | Class1: 10.0.0.16    |           |
|                                | PDO Writes to Offline or Read-Only Ports                      | 41256547                     | 41256547       | 41256547          | 0                    |           |
|                                | Undeliverable PDI Updates (To PLC)                            | 0                            | 0              | 0                 | 0                    |           |
|                                | ISDU Request Msgs from PLC(s)                                 | 608067                       | 357454         | 435144            | 423061               | _         |
|                                | ISDU Invalid Requests                                         | 0                            | 0              | 0                 | 0                    |           |
|                                | ISDU Requests When Port Offline                               | 0                            | 0              | 0                 | 0                    |           |
|                                | Valid ISDU Responses from Port                                | 608068                       | 357455         | 435144            | 423062               |           |
|                                | ISDU Response Timeouts                                        | 0                            | 0              | 0                 | 0                    |           |
|                                | Unexpected ISDU Responses                                     | 0                            | 0              | 0                 | U                    |           |
|                                | Maximum ISDU Request Msg Response Time                        | 0.926 sec                    | 0.785 sec      | 1.216 sec         | 1.305 sec            |           |
|                                | Average ISDU Request Msg Response Time                        | 0.508 sec                    | 0.474 sec      | 0.808 sec         | 0.839 sec            |           |
|                                | Tinimum ISDU Request Msg Response Time                        | U.280 sec                    | 0.428 sec      | U.560 Sec         | 0.512 Sec            |           |
|                                | ISDU Read Commands                                            | 2736303                      | 2144724        | 2393292           | 2115306              |           |

*Note:* This image does not illustrate the complete Diagnostics page.

| EtherNet/IP Diagnostics                    |                                                                                                    |  |
|--------------------------------------------|----------------------------------------------------------------------------------------------------|--|
| Active Session Count                       | <ul> <li>The number of active Ethernet/IP sessions. A session can:</li> <li>Support both Class 1 I/O and Class 3 Messages</li> <li>Can be initiated by either the PLC or the IO-Link Master</li> <li>Can be terminated by either the PLC or the IO-Link Master</li> </ul> |  |
| Active Connections                         | The current number of active connections (both Class 1 and 3).                                                                                                    |  |
| Total Connections<br>Established           | The total number of connections that have been established.                                                                                                    |  |
| Connection Timeouts                        | The number of connections that have closed due to timing out.                                                                                                    |  |
| Connections Closed                         | The number connections that have closed due to a standard processes.                                                                                                    |  |
| Class 3 Messages/<br>Responses Received    | The number of Class 3 messages and responses received from the PLC or PLCs.                                                                                                    |  |
| Broadcast Messages<br>Received             | The number of broadcast messages received from PLC or PLCs.                                                                                                    |  |
| Class 3 Messages/<br>Responses Transmitted | The number of Class 3 messages and responses sent to the PLC or PLCs.                                                                                                    |  |
| Class 1 Output Updates<br>(From PLC)       | The number of Class 1 output data updates received from the PLC or PLCs.                                                                                                    |  |
| Class 1 Output Data<br>Changes (From PLC)  | The number of changes in Class 1 output data received from the PLC.                                                                                                    |  |
| Class 1 Input Data<br>Updates (To PLC)     | The number of Class 1 input data updates sent to the PLC or PLCs.                                                                                                    |  |
| Client Object Requests                     | The number of Class 3 requests to the IO-Link Master vendor specific objects                                                                                                    |  |
| Good Responses from PLC                    | The number of good responses from messages sent to PLC or PLCs.                                                                                                    |  |
|                                            | Displays the number of bad responses from messages sent to the PLC or<br>PLCs. Bad responses are typically returned for such errors as:                                                                                                    |  |
|                                            | • Incorrect tag or file names                                                                                                    |  |
| Bad Responses from PLC                     | • Incorrect tag or file data types                                                                                                    |  |
|                                            | • Incorrect tag or file data sizes                                                                                                    |  |
|                                            | • PLC is overloaded and cannot handle the amount of Ethernet traffic                                                                                                    |  |
|                                            | PLC malfunction                                                                                                    |  |
|                                            | Displays the number of no responses from messages sent to the PLC or PLCs.<br>No responses are typically returned for such errors as:                                                                                                    |  |
| No Rosponsos from PLC                      | Incorrect IP address                                                                                                    |  |
| The Responses from The                     | Incorrect PLC configuration                                                                                                    |  |
|                                            | PLC malfunction                                                                                                    |  |
|                                            | • PLC is overloaded and cannot handle the amount of Ethernet traffic                                                                                                    |  |
| Invalid Network Paths                      | Displays the number of network path errors on messages sent to the PLC or PLCs. These are typically caused by incorrect IP address settings.                                                                                                    |  |
| Pending Request Limit<br>Reached           | Displays the number of pending request limit errors. These errors occur when<br>the PLC is sending a continuous stream of messages to the IO-Link Master<br>faster than the IO-Link Master can process them.                                                              |  |
| Unexpected Events                          | Displays the number of unexpected event errors. Unexpected event errors occur when the IO-Link Master receives an unexpected message from the PLC such as an unexpected response or unknown message.                                                                      |  |

The following table provides information about the *EtherNet/IP Diagnostics* page.

| EtherNet/IP Diagnostics (Continued) |                                                                                                    |  |  |
|-------------------------------------|----------------------------------------------------------------------------------------------------|--|--|
| Unsurprised OID Class               | Displays the number of unsupported CIP class errors.                                                                                                    |  |  |
| Errors                              | These errors occur when a message that attempts to access an invalid class is received by the IO-Link Master.                                                                                                    |  |  |
| Ungunnemted CID Instance            | Displays the number of unsupported CIP instance errors.                                                                                                    |  |  |
| Errors                              | These errors occur when a message that attempts to access an invalid instance is received by the IO-Link Master.                                                                                                    |  |  |
| Unsupported CIP Service<br>Errors   | Displays the number of unsupported CIP service errors. These errors occur<br>when a message that attempts to access an invalid service is sent to the IO-<br>Link Master.                                                                                                    |  |  |
| Unsupported CIP Attribute<br>Errors | Displays the number of unsupported CIP request attribute errors. These<br>errors occur when a message that attempts to access an invalid attribute is<br>sent to the IO-Link Master.                                                                                                    |  |  |
| Unsupported File Errors             | Displays the number of messages from SLC/PLC-5/MicroLogix PLCs that attempt to access an unsupported file address.                                                                                                    |  |  |
| System Resource Errors              | Displays the number of system resource errors. These errors indicate a system error on the IO-Link Master such as operating system errors or full message queues. These errors typically occur when the PLC or PLCs are sending messages to the IO-Link Master faster than the IO-Link Master can process them. |  |  |
| First Error String                  | Text description of the first error that occurred.                                                                                                    |  |  |
| Last Error String                   | Text description of the last error that occurred.                                                                                                    |  |  |
| EtherNet / IP Port Specific D       | iagnostics                                                                                                    |  |  |
| Configuration Errors                | Displays the number of improper configuration errors. These errors occur<br>when the IO-Link Master receives a message that cannot be performed du<br>an invalid configuration.                                                                                                    |  |  |
| Invalid Data Errors                 | Displays the number of invalid message data errors. These errors occur when<br>the IO-Link Master receives a message that cannot be performed due to<br>invalid data.                                                                                                    |  |  |
| Active PDO Controller(s)            | Lists the controller interface(s) type, (Class 1 or Class 3), and IP address that are controlling the PDO data.                                                                                                    |  |  |
|                                     | Displays the number of PDO write messages that were dropped due to any of the following:                                                                                                    |  |  |
|                                     | • The port is configured in IO-Link mode:                                                                                                    |  |  |
| PDO Writes to Offline or            | - There is no device connected to the port.                                                                                                    |  |  |
| Read-Only Ports                     | - The IO-Link device is off-line.                                                                                                    |  |  |
|                                     | - The IO-Link device does not support PDO data.                                                                                                    |  |  |
|                                     | • The PDO Transmit Mode (To PLC) is disabled.                                                                                                    |  |  |
|                                     | • The port is configured in Digital Input mode.                                                                                                    |  |  |
| Undeliverable PDI                   | Displays the number of PDI update messages that could not be delivered to the PLC in the Write-to-Tag/File method. Undeliverable updates may result when:                                                                                                    |  |  |
| Updates (To PLC)                    | The IO-Link Master cannot complete an Ethernet connection to the PLC.                                                                                                    |  |  |
|                                     | The PDI data is changing faster than the Maximum PLC Update Rate.                                                                                                    |  |  |
| ISDU Request Msgs From<br>PLC(s)    | Displays the number of ISDU request messages received from the PLC(s) or other controllers. These request messages may contain one or multiple ISDU commands.                                                                                                    |  |  |
| ISDU Invalid Requests               | Displays the number of ISDU requests received over EtherNet/IP with one or more invalid commands.                                                                                                    |  |  |

| EtherNet/IP Diagnostics (Continued)       |                                                                                                    |  |  |
|-------------------------------------------|----------------------------------------------------------------------------------------------------|--|--|
|                                           | Displays the number of ISDU requests received over EtherNet/IP when the IO-Link port was offline. This can occur when:                                                                                                    |  |  |
| ISDU Boquests When Port                   | • The IO-Link port is initializing, such as after start-up.                                                                                                    |  |  |
| Offline                                   | • There is no IO-Link device attached to the port.                                                                                                    |  |  |
|                                           | • The IO-Link device is not responding.                                                                                                    |  |  |
|                                           | • Communication to the IO-Link device has been lost.                                                                                                    |  |  |
| Valid ISDU Responses<br>From Port         | Displays the number of valid ISDU response messages returned from the IO-<br>Link port interface and available to the PLC(s). The response messages<br>contain results to the ISDU command(s) received in the request message. |  |  |
| ISDU Response Timeouts                    | Displays the number of ISDU requests that did not receive a response within the configured <b>ISDU Response Timeout</b> .                                                                                                    |  |  |
|                                           | Displays the number of unexpected ISDU responses.                                                                                                    |  |  |
| Unexpected ISDU<br>Responses              | Unexpected responses may occur when an ISDU response is received after<br>the ISDU request has timed out. This typically requires setting the <b>ISDU</b><br><b>Response Timeout</b> to a longer value.                        |  |  |
| ISDU Read Commands                        | Displays the number of ISDU read commands received over EtherNet/IP.                                                                                                    |  |  |
| Maximum ISDU Request<br>Msg Response Time | Displays the maximum time period required to process all commands within<br>an ISDU request message. The response is not available until all ISDU<br>command(s) contained in the request have been processed.                  |  |  |
| Average ISDU Request<br>Msg Response Time | Displays the average time period required to process the ISDU request message(s). The response is not available until all ISDU command(s) contained in the request have been processed.                                        |  |  |
| Minimum ISDU Request<br>Msg Response Time | Displays the minimum time period required to process all commands within<br>an ISDU request message. The response is not available until all ISDU<br>command(s) contained in the request have been processed.                  |  |  |
| ISDU Write Commands                       | Displays the number of ISDU write commands received over EtherNet/IP.                                                                                                    |  |  |
| ISDU NOP Commands                         | Displays the number of ISDU NOP (no operation) commands received over EtherNet/IP.                                                                                                    |  |  |

# **Chapter 4. Troubleshooting and Technical Support**

This section provides the following information:

- <u>4.1. Troubleshooting</u>
- <u>4.2. Contacting Technical Support</u> on Page 32
- <u>4.3. Using Log Files</u> on Page 33

### 4.1. Troubleshooting

Before contacting Technical Support, you may want to try the following:

- Open the IO-Link Master web interface and review the following web pages:
  - IO-Link Diagnostics
  - EtherNet/IP Diagnostics
  - Modbus/TCP Diagnostics
- Reboot the IO-Link Master
- Verify that you are using the correct types of cables on the correct connectors and that all cables are connected securely.
- Check to make sure LEDs are not reporting an issue using the IO-Link Master 4-EIP User Guide
- Verify that the network IP address, subnet mask, and gateway are correct and appropriate for the network. Make sure that the IP address programmed into the IO-Link Master matches the unique reserved IP configured address assigned by the system administrator.
- If using DHCP, the host system needs to provide the subnet mask. The gateway is optional and is not required for a purely local network.
- Remember that if the rotary switches are set to a non-default position, the rotary switches override the lower 3 digits (8 bits) of the static IP address configured in the **Network** page or in PortVision DX.
- Verify that the Ethernet hub and any other network devices between the system and the IO-Link Master are powered up and operating.
- If you have a spare IO-Link Master, try replacing the IO-Link Master.

## 4.2. Contacting Technical Support

You may want to access the **Help/SUPPORT** page when you call Technical Support, as they may request the information displayed on the **SUPPORT** page.

| Master: Support × Comtrol Corporation - Device | ž                   |                |               | 2.0            |
|------------------------------------------------|---------------------|----------------|---------------|----------------|
| DMTROL' Home Diagnostics Con                   | figuration Advanced | Help           | Welcome Admin | Logout Contact |
| HELP SUPPORT CONTACT                           |                     |                |               |                |
|                                                |                     |                |               |                |
|                                                |                     |                |               |                |
| Support                                        |                     |                |               |                |
|                                                |                     |                |               |                |
| Host Name                                      | Stati               | on #1          |               |                |
| Serial Number                                  | 957(                | -065526        |               |                |
| Model Name                                     | IO-L                | ink Master EIP | -4            |                |
| Switch Position                                | 000                 |                |               |                |
| IP Address                                     | 192.                | 168.11.198     |               |                |
| Subnet Mask                                    | 255.                | 255.0.0        |               |                |
| Gateway Address                                | 192.                | 168.0.254      |               |                |
| IP Type                                        | stati               | c              |               |                |
| APPLICATION BASE                               | 1.2.0               | )              |               |                |
| application-manager                            | 1.2.0               | 0.0            |               |                |
| configuration-manager                          | 1.2.0               | 0.0            |               |                |
| discovery-protocol                             | 1.2.0               | 0.0            |               |                |
| ethernetip                                     | 1.2.0               | 0.0            |               |                |
| event-log                                      | 1.2.0               | 0.0            |               |                |
| iolink-driver                                  | 1.2.0               | 0.0            |               |                |
| web-user-interface                             | 1.2.0               | 0.0            |               | _              |
| IMAGES                                         | 1.01                |                |               |                |
| EDGA                                           | 1.01                |                |               |                |
| uImage-Primary                                 | 1.00                |                |               |                |
| uImage-Backup                                  | 1.00                |                |               |                |
| Applications                                   | 1.00                |                |               |                |

Comtrol Technical Support is available from 8:00AM to 6:00PM (CST), Monday through Friday, excluding major USA holidays.

| Contact   | Information                            |
|-----------|----------------------------------------|
| Phone     | 763.957.6000                           |
| Downloads | ftp://ftp.comtrol.com/html/default.htm |
| Web Site  | http://www.comtrol.com                 |

# 4.3. Using Log Files

Log files are available in the IO-Link Master web page. The IO-Link Master provides four different log files that you can view, export, or clear:

- Syslog (system log) displays line-by-line activity records.
- dmesg displays Linux kernel messages.
- top displays which programs are using most of the memory and CPU.
- **ps** displays the running programs
- All log files start up automatically during the startup cycle. Each log file has a size limit of 100KB.

Note: Typically, log files are intended to be used by Technical Support in the event there is a problem.

You can use the following procedures to:

- <u>4.3.1. View a Log File</u> on Page 33
- <u>4.3.2. Clear a Log File</u> on Page 33
- <u>4.3.3. Export a Log File</u> on Page 34

#### 4.3.1. View a Log File

Use this procedure to view a log file.

- 1. Open the IO-Link Master web interface using one of these method:
  - From PortVision DX, highlight the IO-Link Master and click the **Webpage** button or right-click the IO-Link Master in the *Device List* pane and click **Webpage**.
  - Open your browser and enter the IP address of the IO-Link Master.
- 2. Click Advanced and then LOG FILES.
- 3. Select the log file type from the drop-list.

| IO Link : Log Files | X<br>Home | Diagnostics | Configuration | Advanced               | Help | Welcome Admin | Logout | Contact |   |
|---------------------|-----------|-------------|---------------|------------------------|------|---------------|--------|---------|---|
|                     | SOFTWARE  | ACCOUNTS    | LOG FILES L   | ICENSES                |      |               |        |         |   |
| Log Files           |           |             | select log f  | syslog<br>dmesg<br>top |      | REFRESH       | CLEAR  | EXPORT  | _ |
|                     |           |             |               | pa                     |      |               |        |         |   |
|                     |           |             |               |                        |      |               |        |         |   |

- 4. Optionally, click the **REFRESH** button to get the latest information.
- 5. Optionally, <u>export</u> the log file.

#### 4.3.2. Clear a Log File

Use this procedure to clear a log file.

- 1. Open the IO-Link Master web interface using one of these method:
  - From PortVision DX, highlight the IO-Link Master and click the Webpage button or right-click the IO-

Link Master in the Device List pane and click Webpage.

- Open your browser and enter the IP address of the IO-Link Master.
- 2. Click Advanced and then LOG FILES.
- 3. Optionally, <u>export</u> the log file.
- 4. Select the log file type from the drop-list.
- 5. Click the CLEAR button.

|   |                    | 4 60 44 000 6     |               |               |               |      |               |        |         |      | 3 |
|---|--------------------|-------------------|---------------|---------------|---------------|------|---------------|--------|---------|------|---|
|   | http://192         | .168.11.200/index | php/Log_Files |               |               |      |               | ,      | 0 + C X | ឃែងដ |   |
|   | ) Link : Log Files | ×                 |               |               |               | _    |               |        |         |      |   |
| 4 | COMTROL            | Home              | Diagnostics   | Configuration | Advanced      | Help | Welcome Admin | Logout | Contact |      |   |
| _ |                    | SOFTWARE          | ACCOUNTS      | LOG FILES     | LICENSES      |      |               |        |         |      |   |
|   | Log Files          |                   |               | select log    | file syslog 💌 |      | REFRESH       |        | EXPORT  |      |   |
|   | 'syslog' cl        | eared succes      | ssfully.      |               |               |      |               |        |         |      |   |

The log file automatically starts logging the latest information.

#### 4.3.3. Export a Log File

Use the following procedure to export a log file.

- 1. Open the IO-Link Master web interface using one of these method:
  - From PortVision DX, highlight the IO-Link Master and click the Webpage button or right-click the IO-Link Master in the *Device List* pane and click Webpage.
  - Open your browser and enter the IP address of the IO-Link Master.
- 2. Click Advanced and then LOG FILES.
- 3. Select the log file type from the drop-list.
- 4. Click the EXPORT button.
- 5. Click the **Save** button drop-list and click **Save** to save it to your user folder or **Save** as to browse to or create a new folder in which to place the log file.

| ) 🥔 http://192                                                                                        | .168.11.200/index.p                                                                                                    | ohp/Log_Files                                                                                           |                                                                                                    |                                                                                                    |                                                                                    |                                                   |                  | P-¢× (    |
|----------------------------------------------------------------------------------------------------|----------------------------------------------------------------------------------------------------|----------------------------------------------------------------------------------------------------|----------------------------------------------------------------------------------------------------|----------------------------------------------------------------------------------------------------|------------------------------------------------------------------------------------|---------------------------------------------------|------------------|-----------|
| OMTROL'                                                                                               | Home                                                                                                    | Diagnostics                                                                                             | Configuration                                                                                                    | Advanced                                                                                                    | Help                                                                               | Welcome Admin                                     | Logout           | Contact 🔤 |
|                                                                                                    | SOFTWARE                                                                                                    | ACCOUNTS                                                                                                | LOG FILES                                                                                                    | LICENSES                                                                                                    |                                                                                    |                                                   |                  |           |
| Log Files                                                                                             |                                                                                                    |                                                                                                    | select log i                                                                                                    | ile syslog 💌                                                                                                    |                                                                                    | REFRESH                                           | CLEAR            | EXPORT    |
| syslog                                                                                                |                                                                                                    |                                                                                                    |                                                                                                    |                                                                                                    |                                                                                    |                                                   |                  |           |
| Jan 3 10:33<br>Jan 3 10:33<br>Jan 3 10:33<br>Jan 3 10:33<br>Jan 3 10:33<br>Jan 3 10:33<br>Jan 3 10:33 | 3:19 Comtrol<br>3:19 Comtrol<br>4:47 Comtrol<br>4:47 Comtrol<br>4:47 Comtrol<br>4:47 Comtrol<br>6:47 Comtrol<br>6:47 Comtrol | syslog.info<br>kern.notice<br>daemon.info<br>user.info de<br>user.debug d<br>daemon.info<br>daemon.info | syslogd starte<br>kernel: klogd<br>discoverd: got<br>iolinkd: new c<br>moapp: libioli<br>emoapp: IOLink<br>iolinkd: closi<br>discoverd: got | <pre>i: BusyBox v1.<br/>started: BusyB<br/>discovery reconnection on /<br/>nk: IOLinkInit<br/>GetIdentify():<br/>ng fd 35 on /t<br/>discovery reconnection</pre> | 19.4<br>box v1.19.4<br>tmp/iolink/<br>() finsihed<br>mode=0<br>mp/iolink/0<br>uest | (2012-10-31 11:<br>0/req fd=35<br>/req: empty rea | :25:08 CD1<br>ad | :)        |
| Jan 3 10:3<br>Jan 3 10:3<br>Jan 3 10:3                                                                | 6:47 Comtrol                                                                                                    | user.info de                                                                                            | moapp: libioli                                                                                                    | nk: IOLinkInit                                                                                                    | () finsihed                                                                        | 0/IEq Iu-33                                       |                  |           |
| Jan 3 10:3<br>Jan 3 10:3<br>Jan 3 10:3<br>Jan 3 10:3<br>Jan Jan Do yo                                 | 6:47 Comtrol<br>u want to open or                                                                                            | user.info de<br>save syslog_1970_                                                                       | .01_3_1205.txt from                                                                                                    | nk: IOLinkInit                                                                                                    | () finsihed                                                                        | pen Save                                          | • Cance          | . ×       |

6. Depending on your operating system, you may need to close the pop-up window.